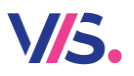

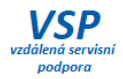

## Novinky Stravné 5.09

#### Doplněna nápověda a textové návody a videonávody

Tam, kde uvidíte symbol pro textovou či video nápovědu, máte možnost si dané návody spustit. Týkají se přesně toho místa, kde se nacházíte.

| 🔄 Obsluha klienta                 |                               |              |               |                   |               |                |                    | - 🗆 X                  |
|-----------------------------------|-------------------------------|--------------|---------------|-------------------|---------------|----------------|--------------------|------------------------|
| Jméno klienta                     |                               |              |               | Tlačítka Historie |               |                |                    |                        |
|                                   |                               | ×            | #             | Aktuální          | Zvolené       |                | Příjem a výdej     | Příkaz k úhradě        |
| Burešová Vlasta                   | Kateg. MS6                    | ☆ v          |               | mesic             | Obdobi        |                | penez              | (vratka)               |
| Ev.číslo 15 Třída PEJSEK          | Тур рі. Н                     | -1 000,00    |               |                   |               |                | - 4                |                        |
| Dušek Vladimír                    | Kateg. ZAM                    |              |               |                   |               |                | Společná<br>platba | Podklady pro<br>úhradu |
| Ev.číslo 4 Třída ZAM              | Typ pl. R                     | 0,00         |               | Změna stavu       | Přidělení ID. | Upozornění pro |                    |                        |
| Kolvalínová Věra                  | Kateg. ZS14                   |              |               | vydeje (F9)       | media (Fo)    | terminai       |                    |                        |
| Ev.číslo 9 Třída 9A               | Тур рі. В                     | -1 540,00    |               |                   |               |                |                    |                        |
| Pokousal Josef                    | Kateg. ZS14                   |              | ÷             |                   |               |                |                    | ל ל                    |
| Kategorie: - U Třída: - U         | Typ platby: -                 | U            | ×             |                   |               |                |                    | V                      |
| Přeplatek: Vše 🚺 Konto: Stravné 🚺 | Filtr klientů: Všich          | ni kromě z 🚺 |               |                   |               |                |                    |                        |
| Tisk dokladu (F7)                 | (•)) Načtení ident. r<br>(F3) | média        | <u>V</u> ýpis | klientů           |               | X Zavi         | ît                 | *                      |

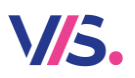

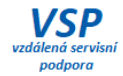

#### Nápověda pro tlačítko

Doplňujeme návody pro jednotlivá tlačítka. Ty si spustíte v nabídce, kterou vyvoláte pravým tlačítkem myši.

Pozn.: pokud nápovědu u některých tlačítek nenaleznete, teprve ji pro Vás připravujeme.

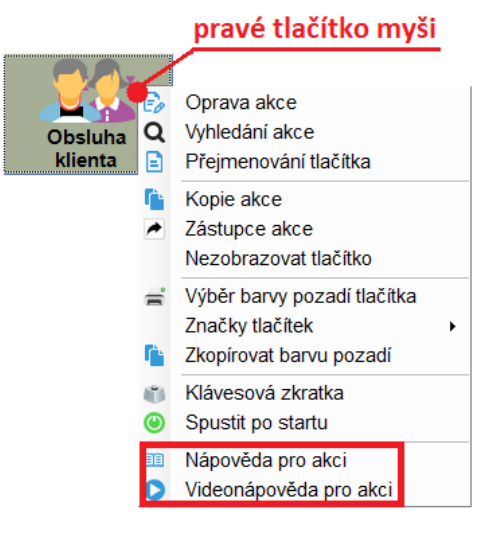

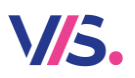

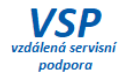

#### Nápověda pro plochu

Podobně jako u tlačítka (viz předchozí novinka) můžete použít pravé tlačítko na ploše programu (tj. mimo tlačítka). Pak se zobrazí seznam všech nápověd pro danou plochu.

| Práce s                | klienty                |                    |                                                              |        |
|------------------------|------------------------|--------------------|--------------------------------------------------------------|--------|
|                        |                        |                    | pravé tlačítk                                                | o myši |
| Obsluha<br>klienta     |                        | 0 0 B              | Definice akcí<br>Znovu načíst C<br>Konverze struktur         | Ctrl+R |
| Příprava +<br>odeslání | Aktuální stavy<br>kont | α<br><b>※</b><br>■ | Vyhledání akce A<br>Nastavení parametrů<br>Nastavení vzhledu | lt+F7  |
|                        |                        |                    | Seznam nápověd pro plo                                       | ochu   |
|                        | Návoo                  | d pro plo          | ochu                                                         |        |

Seznam nápověd pro plochu

Denní operace

Obsluha klienta

Denní počty jidel

Denní počty jidel

 $\times$ 

~

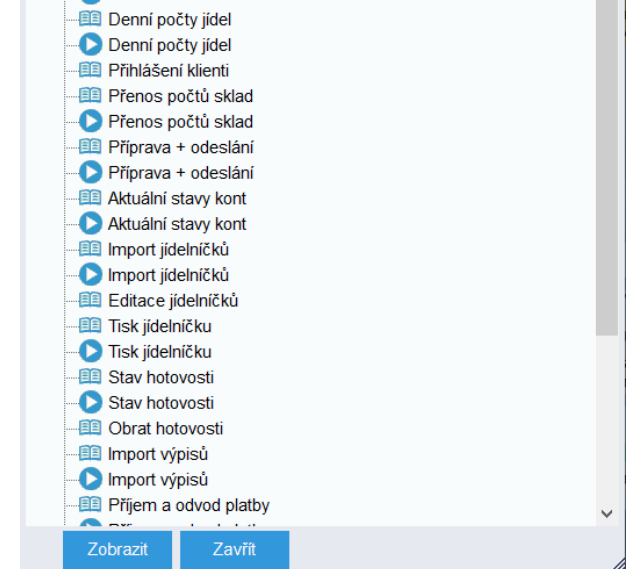

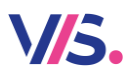

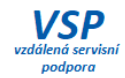

#### Seznam všech návodů

Kompletní seznam všech návodů (textových i videonávodů) naleznete v menu programu.

| Servis | Pro | ogram                           | _ |                 |
|--------|-----|---------------------------------|---|-----------------|
|        | 0   | Stav systému                    |   |                 |
|        | Ð   | Přhlášení k databázi            |   |                 |
|        |     | Okna                            |   |                 |
|        | 6   | Stravné                         |   |                 |
|        |     | Nastavení aplikace jako výchozí |   |                 |
|        |     | Dokumentace +                   | 0 | Moje Stravné    |
|        |     | Informace                       | 0 | Návod Stravné   |
|        | P   | Licenční ujednání               |   | Detailní návody |
|        | ?   | Nápověda                        |   |                 |
|        | S   | Registrace                      |   |                 |
|        | ٠   | Systém Adelis                   |   |                 |
|        | ሪ   | Konec programu                  |   |                 |

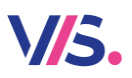

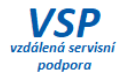

#### Zápis předpisů a stav konta

Pokud používáte zápis různých předpisů (obvykle školné či ubytování apod.) můžete si pro orientaci zobrazit stavy kont klientů.

| * Měsíc,  | do I  | kterého předpi:   | s patří: 11. | 2021                                | 1          |                                |                             | Tisk protokolu   |         |                           |            |
|-----------|-------|-------------------|--------------|-------------------------------------|------------|--------------------------------|-----------------------------|------------------|---------|---------------------------|------------|
|           |       |                   |              |                                     |            |                                |                             | Zapsat částky (  | do tabu | lky Předpisy              |            |
|           |       | Celková           | částka:      | 3 000,00                            | )          |                                |                             | * Datum zápisu   | : 25.1  | 1.2021                    |            |
| Částky př | edpi  | sů (předvyplní se | e pouze nez  | ablokovaným st                      | rávníkům): |                                |                             |                  |         |                           |            |
| Ev. číslo |       | Příjmení          |              | Jméno                               | Kategorie  | Předpisy v<br>platbách<br>(11) | Slevy v<br>platbách<br>(11) | Částka           | Тур     | Popis předpisu            | Stav konta |
|           | 7     | Zokorný           |              | Josef                               | INTE       | 500,00                         | 0,00                        | 0,00             | U       | Ubytování                 | -500,00    |
|           | 2     | Novák             |              | Emil                                | INTE       | 500,00                         | 0,00                        | 0,00             | U       | Ubytování                 | -500,00    |
|           | 3     | Veselá            |              | Jarmila                             | INTE       | 500,00                         | 0,00                        | 0,00             | U       | Ubytování                 | -500,00    |
|           | 11    | Petrušková        |              | Karla                               | INTE       |                                |                             | 1 000,00         | L       | Školné                    | -500,00    |
|           | 11    | Petrušková        |              | Karla                               | INTE       |                                |                             | 0,00             | L0      | Školné osvobozené 0,00    | -500,00    |
|           | 10    | Pokousal          |              | Josef                               | ZS14       |                                |                             | 1 000,00         | L       | Školné                    | 0,00       |
|           | 12    | Vonásek           |              | Josef                               | ZS14       |                                |                             | 1 000,00         | L       | Školné                    | 0,00       |
|           | 9     | Kolvalínová       |              | Věra                                | ZS14       | 1 100,00                       | 0,00                        | 0,00             | UV      | Denní sazba za ubytování  | -1 540,00  |
|           | 15    | Burešová          |              | Vlasta                              | MS6        | 1 000,00                       | 0,00                        | 0,00             | L       | Školné                    | -1 000,00  |
| Tisk ta   | bulk  | v                 | Zobrazer     | ní                                  |            | Filtr (pouze z                 | obrazení zapisov            | at se budou všec | hny pře | dpisy) Seřazení           |            |
|           |       | ,<br>             | ✓ Zobraz     | zit Kategorii                       |            | Typ předpisa.                  |                             |                  |         | Zařízení + Třída + Jméno  |            |
| Oprava    | klier | ıta               | Zobraz       | zit Zařízení a Tříc                 | du         | Třída:                         | -                           |                  |         | Kategorie + Jméno         |            |
|           |       |                   | Zobraz       | zit Popis předpis<br>zit Stav konta | u          | Kategorie:                     | -                           |                  |         | Jméno                     |            |
|           |       |                   | ↓ 200142     | an olav nonita                      |            | Příjmení:                      |                             |                  |         | Přednastavit všem 0,00 Kč |            |

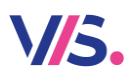

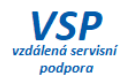

Vylepšený dialog pro editaci druhů jídel Pro pohodlnou práci s druhy jídel jsme vylepšili dialog pro jejich editaci.

| Druh | Popis       | Poř. | Druh jídla      |             |                      |             |            |            |                      |             |         |
|------|-------------|------|-----------------|-------------|----------------------|-------------|------------|------------|----------------------|-------------|---------|
| SN   | Snídaně     | 10   |                 | Poi         | adí iídel:           | Snídaně     |            | Nová sku   | nina                 |             |         |
| PR   | Přesnídávka | 30   |                 |             |                      |             |            | - Hora Ska |                      |             |         |
| PO   | Polévka     | 35   | Druh jidla:     | SN          | Popis:               | Snídaně     |            | (CZ)       | Popis pro terminál:  | Snídaně     | (CZ)    |
| OB   | Oběd 1      | 40   |                 |             |                      |             |            |            |                      |             |         |
| O2   | Oběd 2      | 50   |                 |             |                      |             |            |            |                      |             |         |
| SV   | Svačina     | 70   |                 |             |                      |             |            |            |                      |             |         |
| VE   | Večeře      | 80   | Parametr pro    | o uzávěrki  | u - počty:           | 200 - Sní   | daně 🔱     | Nový para  | metr                 |             |         |
|      |             |      | Členění pr      | o výkaz o   | činnosti:            | snídaně     | Ţ          |            |                      |             |         |
|      |             |      | Pořad           | í druhu (te | rminály):            | 10          |            |            |                      |             |         |
|      |             |      |                 |             |                      |             | 0.000      |            |                      |             |         |
|      |             |      | ini             | ormachi d   | run jidia:           | • NE        | ANO        |            | _                    |             |         |
|      |             |      | Předvyplnit     | diety do ji | delníčku:            |             |            |            | 2                    |             |         |
|      |             |      | V/zon/ ctrow    | wich doù    |                      |             |            |            |                      |             |         |
|      |             |      | Které dny v týc | inu se ten  | to druh iídl         | a bude vaři | t:         |            |                      |             |         |
|      |             |      |                 |             | ,                    |             | Generovat  | Max. počet | Vzor stravných dnů   |             |         |
|      |             |      | 🗸 🗸 Druh má     | celý týder  | n stejné vla         | stnosti:    | jídelníčky | jídelníčků | pro kopii vlastnosti | Název jídla | Zkratka |
|      |             |      | <b>v v</b>      | V           | <ul> <li></li> </ul> |             |            | 1          | SN 12345             | Snídaně     | sn      |
|      |             |      | Po Út           | St Č        | t Pá S               | So Ne       |            |            |                      |             |         |
|      |             |      |                 |             |                      |             |            |            |                      |             |         |
| +    | × 1         |      |                 |             |                      |             |            |            |                      |             |         |

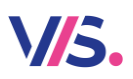

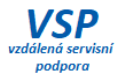

#### Import poštovních poukázek (není nutný modul Banka)

Pokud pracujete se složenkami a od pošty dostáváte importní soubor s platbami, můžete je načíst do programu, aniž byste museli vlastnit **modul Banka**.

| • Import poštovních poukázek                       |                                               |                                                | - 🗆        | $\times$ |
|----------------------------------------------------|-----------------------------------------------|------------------------------------------------|------------|----------|
| * Datum:                                           | 14                                            |                                                |            |          |
| Podrobnosti 🔨                                      |                                               |                                                |            |          |
| * Cesta k souboru:                                 |                                               |                                                |            |          |
| * Typ platby:                                      | 🔁 🔹 * Přípona souborů:                        | Přečtené soubory:                              | Přejmenova | U        |
| Částka včetně poplatku:<br>Kontrolovat číslo účtu: | Zapsat poplatky:<br>Kontrolovat spec. symbol: | Typ platby pro poplatky:<br>* Zdroj informace: |            |          |
| <u>O</u> K <u>S</u> torno                          |                                               |                                                |            | *        |

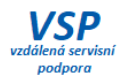

### Vylepšené přiřazování a vyřazování výpisů z banky

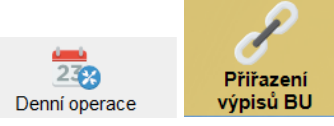

V/5.

Stahování plateb do programu patří ke každodenním činnostem mnohých z Vás. Je logické, že se snažíme tento dialog pro Vás vylepšovat. Nyní máme tyto novinky:

- do úvodního nastavení jsme přidali volbu pro možnost zobrazení sloupců v tabulce (1)
- z tabulky se lze přepnout pomocí klávesy F2 do Rejstříku klientů (2)
- samotné přiřazení plateb má nové a přehlednější uspořádání voleb (3)

|                             | 🖋 Přiřazení výp | isu klientům BU                                   |                  |                 |                     |                              |               | - 0                | ×        |                            |        |
|-----------------------------|-----------------|---------------------------------------------------|------------------|-----------------|---------------------|------------------------------|---------------|--------------------|----------|----------------------------|--------|
|                             | * Ot            | bdobi pro přířazen                                | i: 04.02.2022    | 17 _ 04         | .02.2022            |                              |               |                    |          |                            |        |
|                             |                 | Zpracova                                          | t: Pouze příjn   | ny na účet      |                     |                              |               |                    |          |                            |        |
|                             |                 |                                                   |                  |                 |                     |                              |               |                    |          |                            |        |
|                             | Podrobnosti     |                                                   |                  |                 |                     |                              |               |                    |          |                            |        |
|                             |                 | * Typ platb                                       | r: B 🔼           |                 |                     | * Poklad                     | dna: A        | 2                  |          |                            |        |
|                             | Datum p         | olatby dle data výpis                             | u: 🗸             |                 |                     | Kontrolovat číslo u          | účtu: 🖌       |                    |          |                            |        |
|                             | Phra            | azeni vypisu pro uce                              | e -              |                 |                     | Kontrolovat spec. syn        | nbol:         |                    |          |                            |        |
|                             |                 | Kont                                              | o: Stravné       |                 | U Out               | Hedat node imár              | na a: O Ev    | čísla OVS          | an       |                            |        |
|                             |                 | Razeni vypis                                      | u: Podle vypi    | su (neserazeno) |                     | rileuat poule jiriei         |               |                    |          |                            |        |
|                             | Přihlášení      | klientů - od posledn                              | í přihlášky v za | daném období    | Po                  | platky - pouze u spárovaných | n výpisů (vyp | olněný Odkaz)      |          |                            |        |
|                             | ✓ Přihlásit k   | lienty s došlou plati                             | ou               |                 |                     | Bez poplatku:                |               |                    |          |                            |        |
|                             | Přihlá          | isit jen nově zaplace                             | ené              |                 |                     | Pevná částka poplatku:       |               | 0,00               |          |                            |        |
|                             | Pñhlá           | isit navic i klienty s t                          | ypem platby:     |                 |                     | Poplatek die banky:          |               |                    |          |                            |        |
|                             |                 | Popis<br>B Běžný účet                             |                  |                 |                     | Typ predpisu poplatku: MP    |               |                    |          |                            |        |
|                             |                 | Faktura                                           |                  |                 | Zol                 | orazit sloupce               |               |                    |          |                            |        |
|                             |                 | <ul> <li>Hotovost</li> <li>Poštovní po</li> </ul> | ukázky           |                 |                     | ✓ Výpis 1                    |               |                    |          |                            |        |
|                             |                 | R Srážka ze i                                     | nzdy             |                 |                     | 🗸 SS 📕                       |               |                    |          |                            |        |
|                             |                 | I I I I I I I I I I I I I I I I I I I             | Z BU             |                 |                     | Konto     Poplatek           |               |                    |          |                            |        |
|                             |                 |                                                   |                  |                 |                     | Doklad                       |               |                    |          |                            |        |
|                             | Přihlá          | isit do limitu přeplatl                           | cu               |                 |                     |                              | -             |                    |          |                            |        |
|                             |                 |                                                   |                  |                 |                     |                              |               |                    |          |                            |        |
|                             | <u>о</u> к      | <u>S</u> torno                                    |                  |                 |                     |                              |               |                    | *        |                            |        |
|                             |                 |                                                   |                  |                 |                     |                              |               |                    |          |                            |        |
| Přiřazení výpisu klientům a | zápis do plateb |                                                   |                  |                 |                     |                              |               |                    |          | -                          | ×      |
| Jméno                       | Třída Č         | ástka Da                                          | tum              | Název           | VS                  | Účet                         | Sm.K.         | Výpis              | SS       | Konto Popl.                | Z¢     |
| Audrlicky Dan               |                 | 1 000,00 19.                                      | 01.2022          | Audrlicky Dan   | 9907233303          | Q 111111-11101000            | 0100          | Q 22173/1          |          | 1 🛃                        |        |
| Bagova Nela                 |                 |                                                   | 1.2022           | Bagova Nela     | 9557310202          | 222222-2202000               | 0100          | 22173/2            |          | 1 🔳                        |        |
| Bielcik David               | klave           | esa <b>FZ</b>                                     | 1.2022           | Bielcik David   | 5452131421          | Q 19-                        | 0100          | Q 22173/3          |          | 1 🤳                        |        |
| Capova Erika                |                 | 1 000,00 19.                                      | 1.2022           | Capova Erika    | 9856163262          | Q 999999-9909000             | 0100          | Q 22173/4          |          | 1 🔱                        |        |
| Caskova Magdalena           |                 | 1 000,00 19.                                      | 01.2022          | Caskova Magda   | ler 9754233060      | Q 11111-                     | 0100          | Q 22173/5          |          | 1 🤳                        |        |
| Castka Oprirei              | _               | 1 000,00 19.                                      | 01.2022          | Castka Ondrej   | 9310223285          | Q 121212-                    | 0100          | 22173/6            |          | 1 🔱                        |        |
| Ξ 2                         |                 | 2 000,00 19.                                      | 01.2022          | Kuta Ondrej     | 9702283767          | Q 424242-                    | 0100          | Q 22173/7          |          | 1 🔱                        |        |
| Levitner Matej              | _               | 1 000,00 19.                                      | 01.2022          | Levitner Matej  | 808181429           | 434343-                      | 0100          | 22173/8            |          | 1 🔱                        |        |
| Pacalova Katerina           |                 | 1 000 00 19                                       | 01.2022          | Pacalova Kateri | na 9962133269       | 484848-                      | 0100          | 22173/20           |          | 1                          |        |
| Jen nepřířazené výpi        | isy 🎖           | Zobrazit jen SS:                                  | Všechny SS       | 5 <b>U</b>      | Zobrazit jen banku: | Všechny 🔱                    | Zru           | šit všechny filtry | ✓ Nabize | et aktualizaci účtů v rejs | stříku |
| Jen inkasní výpisy          |                 | Typ platby klienta:                               | Všechny          | J               | Částka nově přiřaz  | ených (označených) zázna     | amů: 2000     | 0,00               | ✓ Autom  | naticky nastavovat sloup   | oce    |
| Přihlásit klienty           |                 |                                                   |                  |                 |                     |                              |               |                    |          |                            |        |
| * Období pro přihlášení s   | stravy:         | 14                                                | -                | 170<br>EX1      |                     |                              |               |                    |          |                            |        |
|                             |                 |                                                   |                  |                 |                     |                              |               |                    |          |                            | >      |
|                             |                 |                                                   |                  |                 |                     |                              |               |                    |          |                            |        |

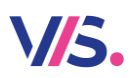

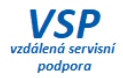

#### Vylepšení Výkazu Z17-01

Na základě zkušeností z loňských říjnových výkazů jsme doladili některé maličkosti. Nejvýraznější změnou je členění v Příloze k oddílu I – nově budete mít tento seznam členěný podle skupiny pro výkaz.

#### Výkaz o činnosti zařízení školního stravování

podle stavu k 31.10.2021

| Klienti vył       | oraní pro Oddíl I.              | p          |           |           |               |       |              |       |                   |
|-------------------|---------------------------------|------------|-----------|-----------|---------------|-------|--------------|-------|-------------------|
| Ev.číslo          | Jméno                           | Třída      | Kategorie | Výdejna   | Počet<br>osob | Dieta | Dat.narození | Škola | Členění pro výkaz |
| 1. stupeň :       | základní š koly                 |            |           |           |               |       |              |       |                   |
| 2518              | Avrat Šimon                     | 4B         | 1ST       | Výdejna 2 | 1             | 0     | 26.11.2011   | SV    | jen oběd          |
| 2610              | Bajcarová Thea                  | 3B         | 1ST       | Výdejna 2 | 1             | 0     | 23.08.2012   | SV    | jen oběd          |
| 2735              | Balharová Denisa                | <b>1</b> A | 1ST       | Výdejna 2 | 1             | 0     | 05.02.2015   | SV    | jen oběd          |
| 2. stupeň z       | základní š koly                 |            |           |           |               |       |              |       |                   |
| 2171              | A damský Viktor                 | 8B         | 2ST       | Výdejna 2 | 1             | 0     | 17.05.2008   | SV    | jen oběd          |
| 2335              | Antl Štěpán                     | 6B         | 2ST       | Výdejna 2 | 1             | 0     | 31.03.2009   | SV    | jen oběd          |
| 2095              | Badura David                    | 9A         | 3ST       | Výdejna 2 | 1             | 0     | 10.07.2007   | SV    | jen oběd          |
| <u>Ostatní pr</u> | avidelně stravovaní             |            |           |           |               |       | -            |       |                   |
| 2570              | Berková Jitka                   | CIZI       | CIZI      | Výdejna 2 | 1             | 0     | 17.07.1939   | 01    | jen oběd          |
| 2720              | Čapík Vladimír                  | CIZI       | CIZI      | Výdejna 2 | 1             | 0     | 12.08.1945   | 01    | jen oběd          |
| 1487              | členové zkuš. komis             | CIZI       | CIZI      | Výdejna 2 | 1             | 0     |              | 01    | jen oběd          |
| Pracovníci        | i vykazovaného právního subiekt |            |           |           |               |       |              |       |                   |
| 2050              | Partočíková Cabriela            | ZAMC       | ZAMC      | Výdeina 2 | 1             | 0     |              | 8V    | ien ohěd          |
| 2050              | Cigánková Ludmila               | ZAMC       | 7440      | Výdejna 2 | 1             | 0     |              | SV    | jen oběd          |
| 2059              | Čermáková Veronika              | ZAMC       | ZAMC      | Výdejna 2 | 1             | 0     | 04.06.1995   | SV    | jen oběd          |

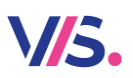

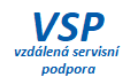

### Nová sestava Počty jídel dle režimu výdeje

V tabulce **Rejstřík klientů** je připravena k užívání nová sestava pro počty jídel.

| Seznar         | <u>n</u> y N | last     | a <u>v</u> ení S            | Spo <u>l</u> ečné           | <u>S</u> ervis   | Pr  | ogram           |    |      |                 |       |                      |                     |       |
|----------------|--------------|----------|-----------------------------|-----------------------------|------------------|-----|-----------------|----|------|-----------------|-------|----------------------|---------------------|-------|
| ava <u>R</u> u | išení 🌔      | Ţis      | sk <u>E</u> -m              | aily <u>P</u> ol            | ožky <u>F</u> i  | ltr | <u>H</u> ledání | Įn | dex  | R <u>u</u> zn   | é     | Správ <u>a</u>       |                     |       |
| je Osta        | tní úda      | 8        | Výpis -<br>Výpis kl         | Rejstřík kl<br>lientů - ger | ientů<br>nerátor |     |                 |    | stra | vy Ma           | atrik | a a výka             | z o činnosti        | Upozo |
| 2              | * E          | <b>-</b> | <u>St</u> avy k<br>Inventur | ont klientů<br>rní soupis   | identifikad      | ich | n médií         |    |      |                 |       |                      |                     |       |
|                |              | <        | Počty jí                    | del                         |                  |     |                 | •  | 8    | Denní           | poč   | ty jídel             |                     |       |
| říjmení:       | S-Z          | Ð        | Při <u>h</u> láše           | ení klienti p               | odle VM          |     |                 |    | 8    | <u>M</u> ěsíčr  | ní po | očty jídel           |                     |       |
|                | -            | Ð        | Přihláše                    | ení klienti                 |                  | -   |                 |    | 8    | <u>P</u> očty j | íde   | l za obdo            | bí                  |       |
| Jméno:         |              |          | Straven                     | iky + strav                 | ovací arc        | hy  |                 | •  | 8    | Počty           | po t  | třídách a            | kategoriich         |       |
| arození:       | 31.0         | 8        | Třídní k                    | niha z obje                 | ednávek          |     |                 |    | ۵    | Počtyj          | íde   | I za <u>V</u> M      |                     |       |
|                | 704          |          | Rozvoz                      | straw                       |                  |     |                 |    | 8    | Počtv           | ide   | l dle režir          | nu stravová         | ní    |
| tegorie:       | 251          |          | 0                           |                             |                  |     |                 | ÷. |      | Počty           | íde   | l dle r <u>e</u> žir | nu výdeje           |       |
| * Třída:       | 9A           |          | Sestavy                     | / z protoko                 | olu vydeje       |     |                 | •  | 8    | Pocty           | lue   | Tule výve            | znich <u>l</u> inek |       |
|                |              | Ð        | Klienti b                   | ez <u>a</u> ktivity         |                  |     |                 |    | 8    | Počty           | dle   | jídel <u>n</u> íčků  | 1                   |       |

#### Počty jídel dle režimu výdeje

za období: 01.02.2022 - 28.02.2022 Členit dle: Kategorie

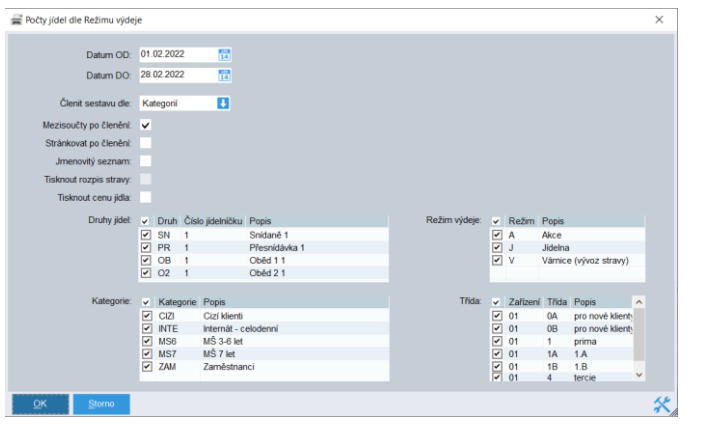

| Kategorie | Jídlo | Popis       | Režim výdeje           | Počet |
|-----------|-------|-------------|------------------------|-------|
| CIZI      | С     | Oběd        | Jídelna                | 280   |
|           |       | Me          | zisoučet za kategorii: | 280   |
| INTE      | Α     | Snídaně     | Jídelna                | 80    |
|           | В     | Přesnídávka | Jídelna                | 80    |
|           | С     | Oběd        | Jídelna                | 80    |
|           | D     | Svačina     | Jídelna                | 80    |
|           | E     | Večeře      | Jídelna                | 80    |
|           |       | Me          | zisoučet za kategorii: | 400   |
| MS6       | В     | Přesnídávka | Jídelna                | 20    |
|           | С     | Oběd        | Jídelna                | 20    |
|           | D     | Svačina     | Jídelna                | 20    |
|           |       | Me          | zisoučet za kategorii: | 60    |
| MS7       | В     | Přesnídávka | Jídelna                | 20    |
|           | С     | Oběd        | Jídelna                | 20    |
|           | D     | Svačina     | Jídelna                | 20    |
|           |       | Me          | zisoučet za kategorii: | 60    |
| ZAM       | С     | Oběd        | Jídelna                | 20    |
|           |       | Me          | zisoučet za kategorii: | 20    |
| ZS10      | С     | Oběd        | Jídelna                | 40    |
|           |       | Me          | zisoučet za kategorii: | 40    |
| ZS14      | С     | Oběd        | Jídelna                | 60    |
|           |       | Me          | zisoučet za kategorii: | 60    |
| Celkem    |       |             |                        | 920   |

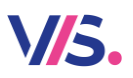

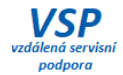

#### Předkontace při exportu faktury do účetnictví

Exportujete faktury do účetnictví? Nyní můžete vyplnit v nastavení faktury předkontace, které se pak zahrnou taktéž do exportního souboru.

| Export faktury – nastavení                |                                  |             |   |  |  |  |  |  |  |  |  |
|-------------------------------------------|----------------------------------|-------------|---|--|--|--|--|--|--|--|--|
| Export do účetnictv                       | Export do účetnictví             |             |   |  |  |  |  |  |  |  |  |
| <ul> <li>Exportovat faktury do</li> </ul> | Exportovat faktury do účetnictví |             |   |  |  |  |  |  |  |  |  |
| * Číslo dokladu pro e                     | xport:                           | 1 🔶         |   |  |  |  |  |  |  |  |  |
| Kompletní cesta:                          |                                  |             |   |  |  |  |  |  |  |  |  |
| D:\PriklDat\Stravne.NET                   | \Import\P                        | OH00001.exp |   |  |  |  |  |  |  |  |  |
| Nastaver                                  | ní předko                        | ontací      |   |  |  |  |  |  |  |  |  |
|                                           |                                  |             |   |  |  |  |  |  |  |  |  |
| Poslední číslo dokladu:                   | 16017                            |             | _ |  |  |  |  |  |  |  |  |
| Účet předkontace:                         | 602/0003/                        | ? 🔼         |   |  |  |  |  |  |  |  |  |
| Účet platby:                              | 602/0003/                        | ? 🔀         |   |  |  |  |  |  |  |  |  |
| Způsob úhrady: Převodem 🔱                 |                                  |             |   |  |  |  |  |  |  |  |  |
| Varianta přílohy:                         | Standard                         | ní 🚺        |   |  |  |  |  |  |  |  |  |
| Řazení přílohy:                           | Jméno                            | <b>L</b>    |   |  |  |  |  |  |  |  |  |

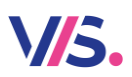

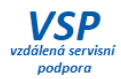

# **Odečtení dotací z fakturované částky** Při tisku faktur lze odečíst dotace poskytnuté klientovi.

|                             | FAł                     | (TURA č. 1         |           |                  |
|-----------------------------|-------------------------|--------------------|-----------|------------------|
| Dodavatel                   |                         | Odběratel          |           |                  |
| Název uživate               | le                      | Sociáli            | ní fond   |                  |
| Farského 14<br>323 00 Plzeř | i                       |                    |           |                  |
|                             |                         |                    |           |                  |
| IBAN:                       | CZ890300000000005304580 | Datum splatnosti:  | 18.2.2022 |                  |
| Bankovní účet:              | 5304580/0300            | Datum vystavení:   | 4.2.2022  |                  |
| Variabilní symbol:          | 1                       | Usk. zdaň. plnění: | 28.2.2022 |                  |
| Konstantní symbol:          | 0308                    | Způsob úhrady:     | Převodem  |                  |
| Čislo Položka               | Množství                | Cena/J Základ DPH  | Sazba DPH | DPH Cena vč. DPH |
| 4 Otarius 4 D X411          | ič.                     | 400.00             | 0.00      | 0.00 400.00      |

| 1 Stravné - Déti HC |    |       | 480,00   | 0,00 | 0,00 | 480,00   |
|---------------------|----|-------|----------|------|------|----------|
| Oběd                | 20 | 24,00 |          |      |      |          |
| 3 Hmotná nouze      |    |       | - 200,00 | 0,00 | 0,00 | - 200,00 |

| Rekapitulace dle s | azeb DPH        |      |              |
|--------------------|-----------------|------|--------------|
| Sazba DPH          | Základ DPH      | DPH  | Cena vč. DPH |
| 0,00               | 280,00          | 0,00 | 280,00       |
| Celkem k           | úhradě vč. DPH: | 2    | 280,00 Kč    |

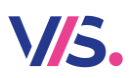

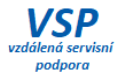

#### Možnost zrušit vystavenou fakturu

Pro vystavené doklady jsme přidali možnost zrušit vybranou fakturu, pokud jste zjistili, že na ní byly chybné údaje a potřebujte ji vytisknout znovu opravenou.

Seznamy – Vystavené doklady

| <u> </u>      | ý Eð   |        | E          | <u>R</u> ušení R | chlý filtr | × |            |                    |                  |                       |                    |
|---------------|--------|--------|------------|------------------|------------|---|------------|--------------------|------------------|-----------------------|--------------------|
| Číslo dokladu | Druh c | okladu | Rok vystav | vení             | Datum od   |   | Datum do   | Název dokladu      | Varianta dokladu | Subjekt<br>dodavatele | Název dodavatele 1 |
|               | 1 FF   |        |            | 2022             | 01.02.2022 |   | 28.02.2022 | Faktura za stravné | Předpis spotřeba | 0                     | Název uživatele    |
|               | 1 FV   |        |            | 2022             | 01.02.2022 |   | 28.02.2022 | FAKTURA            | Předpis spotřeba | 0                     | Název uživatele    |

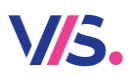

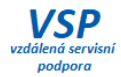

#### Vystavení faktury po subjektech

Doposud jste tiskli faktury pro všechny subjekty najednou. Nyní máte možnost zvolit, kterému subjektu požadujete fakturu vytisknout. K nevytištěným fakturám se můžete vrátit později, až si například dořešíte nějaké nesrovnalosti se zástupci daného subjektu apod.

| Použit Subjekt Popis subjektu Vzor Popis vzoru Vystaveno Datum |   |
|----------------------------------------------------------------|---|
|                                                                |   |
| 1 Název odběratele 1 Faktury za spotřebu Ano 04.02.20          | 2 |
| ✓ 2 Sociální fond 5 Hmotná nouze Ve                            |   |

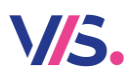

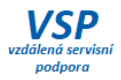

#### Tisk seznamu klientů s různými daty podle období

Posuny klientů provádíte pravidelně každý rok. Pokud je provedete například v srpnu na září, tak doposud program tiskl seznamy podle aktuálních údajů na kartě klienta. Tedy srpnová sestava už udávala zářijové údaje. Od této verze již program tiskne ty údaje, které měli klienti v měsíci, za které sestavu tisknete.

Uvedené se týká sestav v Rejstříku klientů:

- Výpis Rejstřík klientů
- Výpis klientů generátor

Přepínání období v Rejstříku klientů

| Zařízení | Evidenční<br>číslo | Číslo<br>plátce | Příjmení 🔺 | Jméno 🔺 | Kategorie | Popis kategorie (relace) | Třída   | Datum<br>naro en |        |
|----------|--------------------|-----------------|------------|---------|-----------|--------------------------|---------|------------------|--------|
| 01       | 14                 | 0               | podnik B   |         | CIZI      | Cizí klienti             | CIZI    | 01.01.2021       |        |
| 01       | 5                  | 0               | Pokorný    | Josef   | ZS10      | ZŠ 7-10 let              | 4A      | 01.01.2013       | 02.202 |
| 01       | 10                 | 0               | Pokousal   | Josef   | ZS14      | ZŠ 11-14 let             | 8A      | 01.0 20.5        |        |
| 01       | 6                  | 0               | Šloufová   | Věra    | CIZI      | Cizí klienti             | CIZI    | 01.01.1970       |        |
| 01       | 16                 | 0               | Vesecká    | Božena  | MS7       | MŠ 7 let                 | KOCICKA | 01.01.2015       |        |
| 01       | 3                  | 0               | Veselá     | Jarmila | INTE      | Internát - celodenní     | 3       | 01.01.2004       | 1      |
| 01       | 8                  | 0               | Vonásek    | Jiří    | ZS10      | ZŠ 7-10 let              | 5A      | 01.01.2012       |        |
| 01       | 12                 | 0               | Vonásek    | Josef   | ZS14      | ZŠ 11-14 let             | 8A      | 01.01.2010       |        |
| 01       |                    | 0               | Zokorný    | Josef   | INTE      | Internát - celodenní     |         | 01.01.2004       |        |

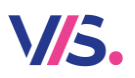

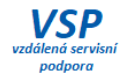

#### Více barev pro tlačítka

Pokud stisknete na ikoně pro funkci, průvodce či tiskovou sestavu pravé tlačítko myši, můžete si vybrat barvu. Počet barev jsme pro Vás výrazně zvětšili.

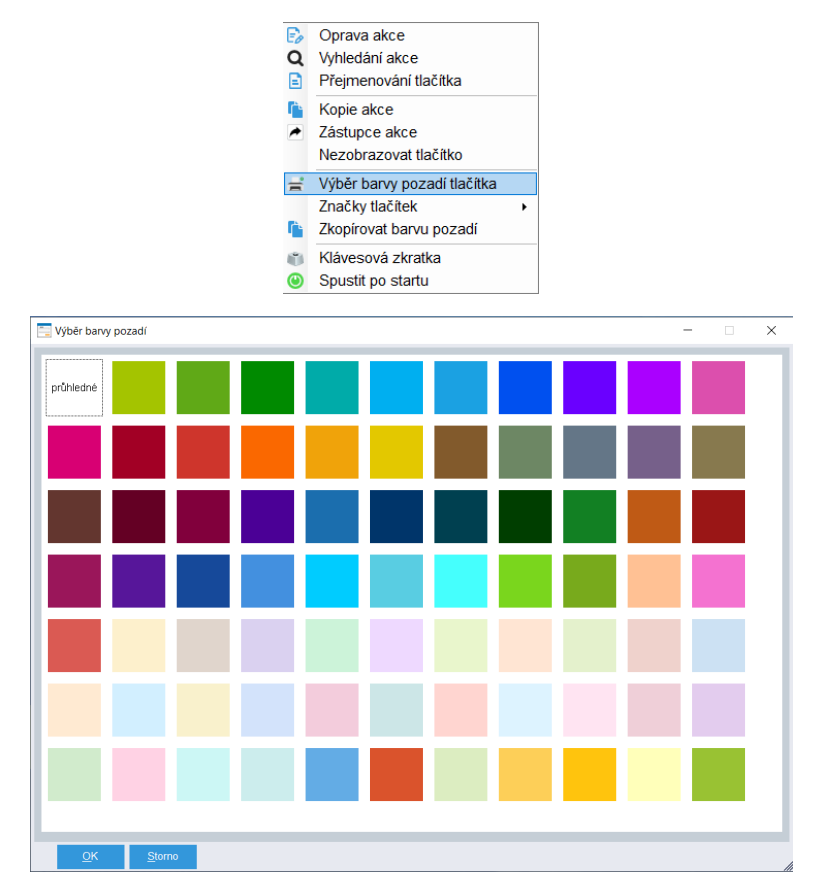

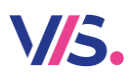

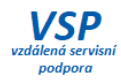

#### Filtr na dnešní den

V datovém formuláři jsme přidali volbu Filtr na dnešní den.

| <u>Ε</u> <u>Ν</u> ον | ý 🗗   | <u>O</u> prava    | Ex Rušení Rychlý filtr              |
|----------------------|-------|-------------------|-------------------------------------|
| yp příkazu           | Zdroj | Datum<br>vytvořei | Filtr výběrem                       |
| kaso                 | S     | 07.02.2           | Filtr s dotazem                     |
| kaso S 07.02.2       |       | 07.02.2           | Filtr na dnesni den                 |
| kaso                 | S     | 07.02.2 JF        | Index po startu (Datum přenosu+)    |
| ikaso                | s     | 07.02.2 🗙         | Skrýt sloupec                       |
|                      |       | Q                 | Ukotvit sloupec<br>Vyhledat sloupec |

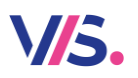

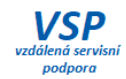

#### Filtr s dotazem

Pro porovnání hodnoty jsme přidali možnost výběru pro porovnání (dříve bylo pouze "rovná se").

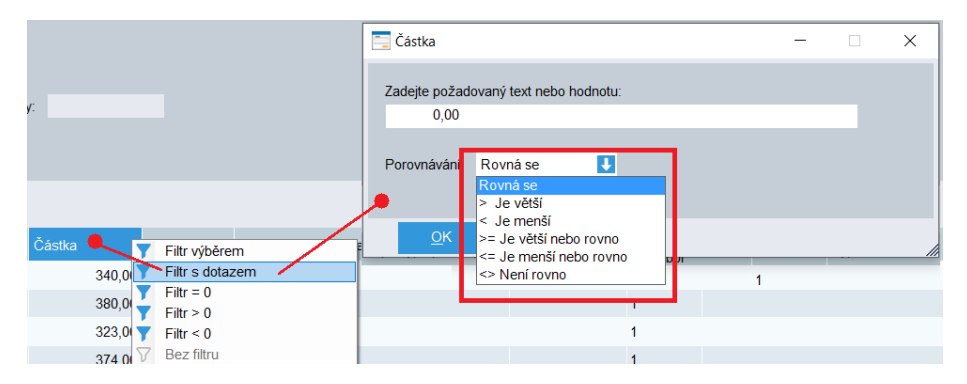

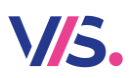

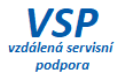

#### Netisknout na stravence velikost porce

Pokud se v daném druhu jídla vydává pouze jedena velikost porce, je zbytečné tisknout na stravence právě tuto informaci. Tisk této informace se automaticky zruší.

| s velikos          | stí porce    | bez veliko         | osti porce   |
|--------------------|--------------|--------------------|--------------|
| Petr Novák<br>CIZI | 03.02.2022   | Petr Novák<br>CIZI | 03.02.2022   |
| Oběd               | P:3          | Oběd               |              |
|                    | T9SN9E       |                    | T9SN9E       |
| 03.02.2022         | 14:26: VM: 1 | 03.02.2022         | 14:26: VM: 1 |

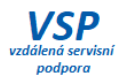

# **\//5.**

#### Statistika výdeje po 15 minutách

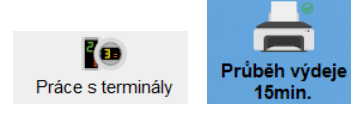

Vylepšili jsme přehled statistiky výdeje. Nyní můžete nově zvolit tisk grafu mezi "malý" a "velký". Tím si můžete optimalizovat podobu grafu podle Vašich podmínek. A nově jsme přidali možnost tisku podle tříd.

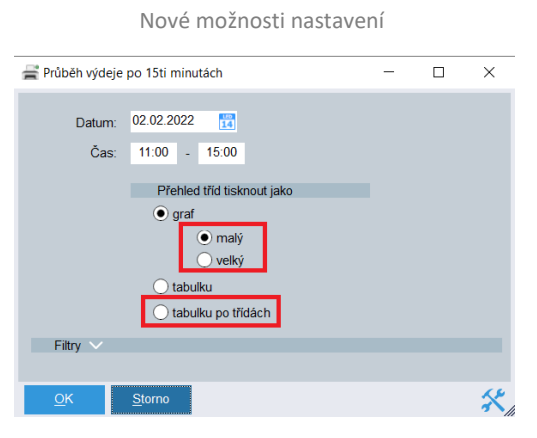

Vytištěno: 03.02.2022 11:52:28

Statistika průběhu výdeje po 15ti minutách dle klientů

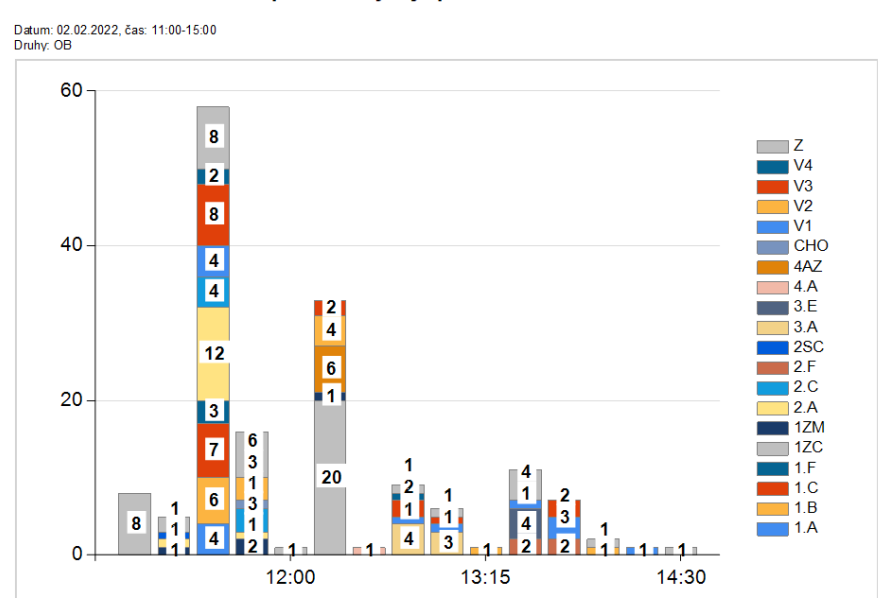

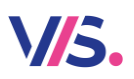

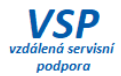

#### Jmenný přehled klientů s dosud nevyzvednutou stravou

Na chytrých terminálech si můžete nově zobrazit seznam klientů, kteří se ještě nedostavili k výdeji. Seznam je řazen podle jména nebo podle rozlišovací položky (třída / kategorie).

| ŏturto                        | 1. 2 0                    | KUCEROVA BARBORA | Tilda: 3 A |
|-------------------------------|---------------------------|------------------|------------|
| 12                            | ·06                       | Oběd 1           | 1x 1       |
| 10                            | .00                       | KOPECKY MATEJ    | Třída: 4.A |
| Datum výdeji<br>Vydávané druh | x 2.2.2022<br>y: 081.082  | Oběd 1           | 1x 🚺       |
| Zbývá vyda                    |                           | KNEDLIKOVA SARA  | Trida: 1ZC |
| Q, Na jméno                   | II Pozestevit<br>terminal | Oběd 1           | 1x 🚺       |
| 🖌 Počty porci                 | I Pošty jidel             | =                |            |

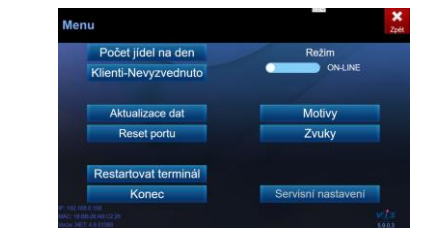

| Jméno                     | ▼ Třída | Jídlo | Počet | ×   |
|---------------------------|---------|-------|-------|-----|
| BILÍK                     | z       | OB-1  | 1     | Zpě |
| CECETKOVA ELISKA          | 1ZM     | OB-2  | 1     |     |
| DVORAK MATEJ              | 1.A     | OB-1  | 1     |     |
| HEJDUK MILAN              | z       | OB-1  | 1     |     |
| HLAVKOVA MICHAELA         | V4      | OB-1  | 1     |     |
| HOLDA STEPAN              | V1      | OB-1  | 1     |     |
| HORAK ADAM                | 4.A     | OB-2  | 1     |     |
| CHALUPNIKOVA AGATA        | 4.A     | OB-2  | 1     |     |
| JAGROVA IVETA             | V4      | OB-1  | 1     | ¥   |
| JENICEK MARIAN            | 4.A     | OB-1  | 1     |     |
| KADRMAS PETR              | 4.A     | OB-1  | 1     |     |
| KASPAROVA MARIANA         | V4      | OB-2  | 1     |     |
| KMENTOVA ANETA            | 1ZM     | OB-1  | 1     |     |
| KOMINKOVA VICTORIA ALEXIS | 2.C     | OB-1  | 1     | VLS |

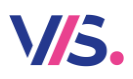

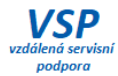

#### Již vydáno... kdy a v kolik?

Při pokusu o druhý výdej lze zobrazit informace o uplynulém výdeji. Doplnili jsme je o **Datum a čas výdeje**.

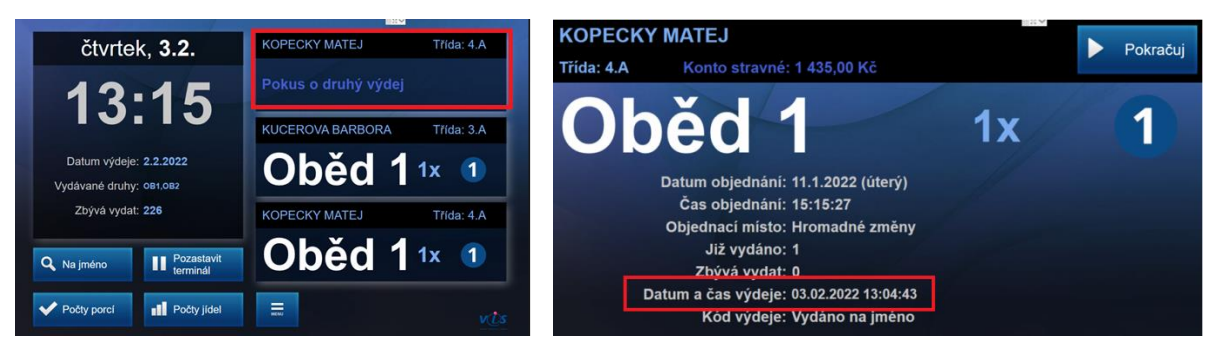

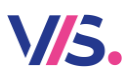

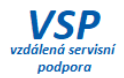

#### Rozšíření klávesnice pro zadávání hesla - další znaky (OBJ-WIN)

(OBJ-WIN je aplikace pro objednávání na boxu s OS Windows)

Do klávesnice pro zadání hesla na boxu jsme přidali klávesnice s dalšími znaky. Klient si je zobrazí pomocí přepínačů:

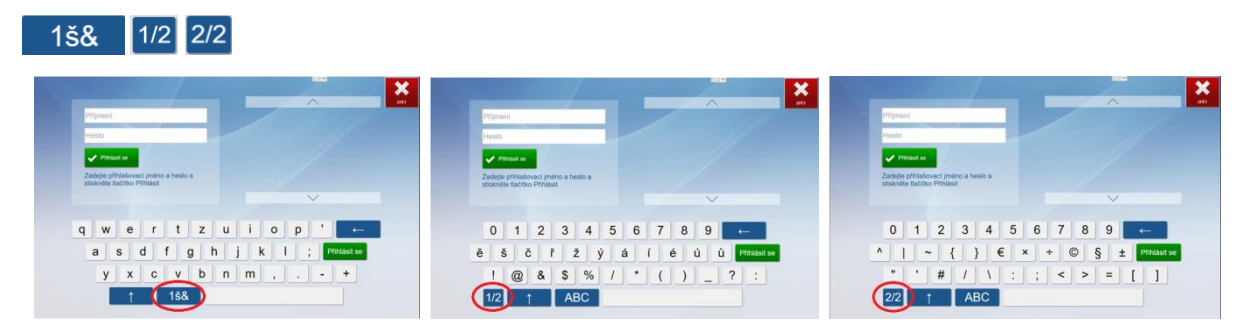

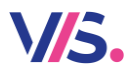

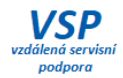

#### Pouze slovem...

#### Optimalizace rychlosti výdejní aplikace při výdeji s nastavenými filtry

Výdejní terminály s webovou službou (tzv. "chytré terminály") nadměrně zatěžovaly svými dotazy při výdeji SQL server, pokud byly nastaveny filtry pro tento terminál (tj. které skupiny klientů si mohou na terminálu vyzvednout stravu). Optimalizovali jsme tyto procesy a urychlili tak komunikaci terminálu s SQL serverem.

#### Opakovaný výdej při nechtěné druhé identifikaci (VYD-WIN)

(VYD-WIN je aplikace pro výdej na terminálu VITO, LOGOC s OS Windows)

Při nesprávném přiložení čipu ke čtecí jednotce (strávníci s čipem jezdili po čtecí jednotce) dochází k opakovanému načtení shodného identifikačního média těsně za sebou. Na terminálu vznikaly "Opakované výdeje". **Opakovaný výdej (identifikace shodného strávníka) se do 3 sekund od jeho první identifikace ignoruje**.

#### Možnost měnit nastavení sady zvuků a motivů (VYD-AND)

(VYD-AND je aplikace pro výdej na terminálu NERO s OS Android)

Oproti předchozí verzi je možné na terminálu měnit sadu přehrávaných zvuků (Žena, Muž) a motivů. Ve verzích pro S5 byla dosud dostupná jen jedna sada zvuků a základní motiv.